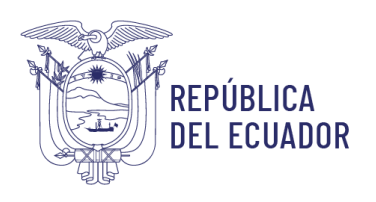

Servicio Nacional de Derechos Intelectuales

## Manual

# **Buscador Fonético**

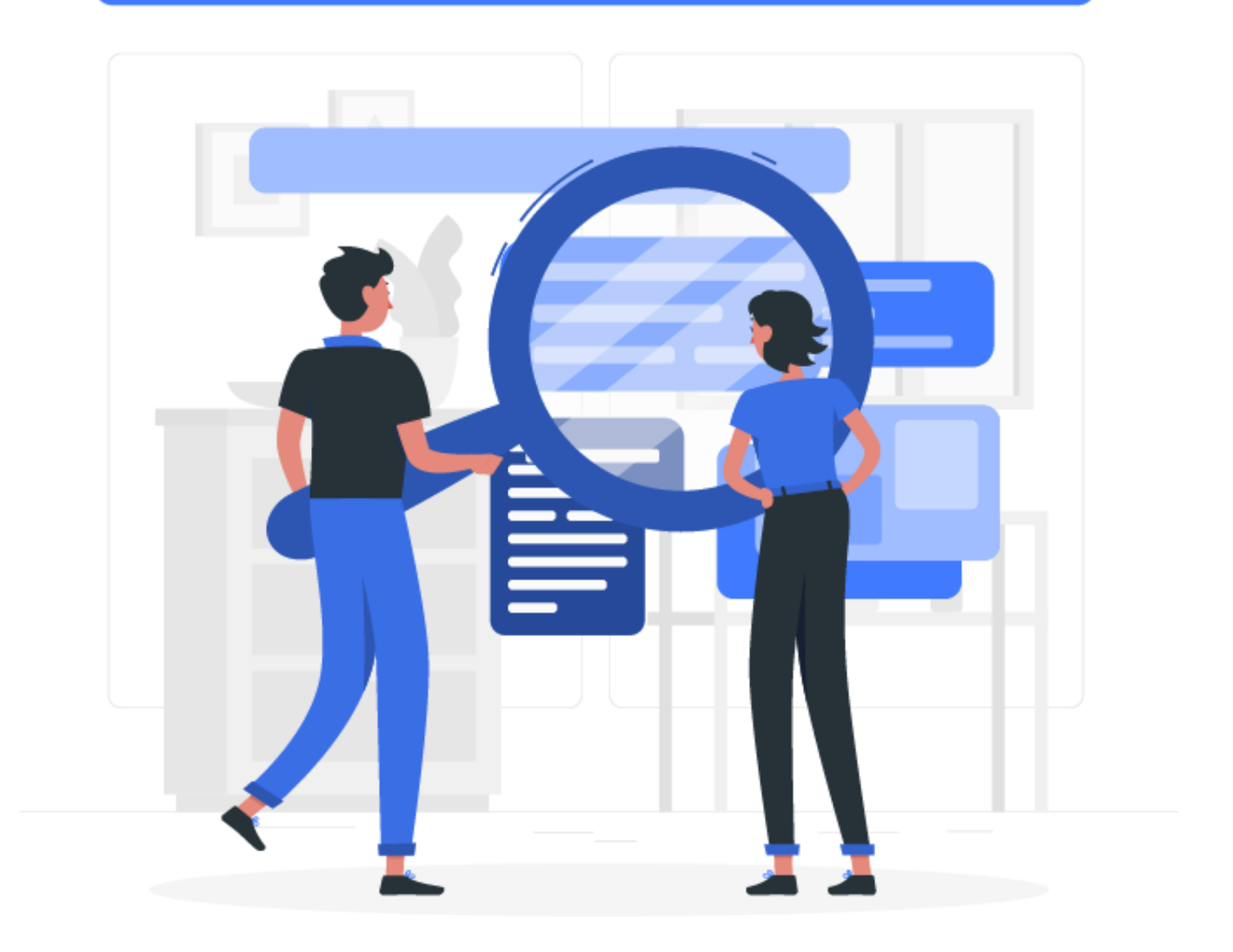

Dirección: Av. República E7-197 y Diego de Almagro - Edificio FORUM 300 Código postal: 170518 / Quito - Ecuador Teléfono: +539-2 394 0000 www.derechosintelectuales.gob.ec

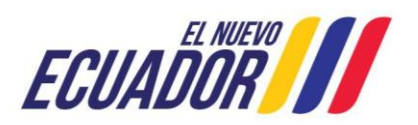

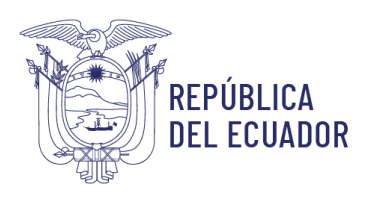

## Índice

| INTRODUCCIÓN               | 3   |
|----------------------------|-----|
| OBJETIVO                   | 3   |
| BUSCADOR FONÉTICO          | 3   |
| Pantalla de Ingreso        | 3   |
| Código de Confirmación     | 4   |
| Pantalla Búsqueda Fonética | 4   |
| Resultado de la descarga   | . 6 |
| CONSIDERACIÓN FINAL        | .6  |

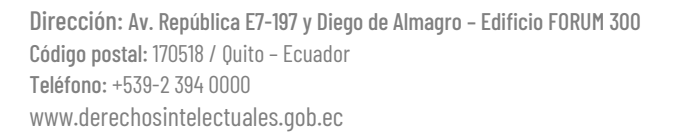

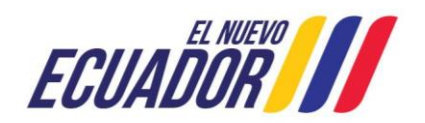

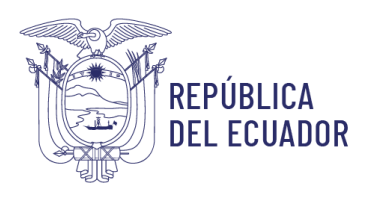

#### INTRODUCCIÓN

En el presente documento se describen las funcionalidades y el correcto uso de la Aplicación Buscador Fonético, para ello se mostrarán algunas conceptualizaciones y capturas de pantalla que servirán de guía.

#### OBJETIVO

Brindar ayuda al usuario durante la manipulación del sistema.

#### **BUSCADOR FONÉTICO**

El usuario debe ingresar al siguiente link: <u>https://buscadores.derechosintelectuales.gob.ec/g</u>enfonex/

#### Pantalla de Ingreso

Se mostrará la pantalla 'Pantalla de Ingreso', en donde el usuario debe ingresar las mismas credenciales de solicitudes en línea.

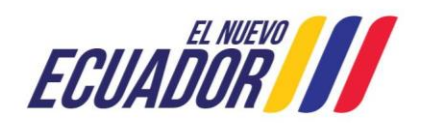

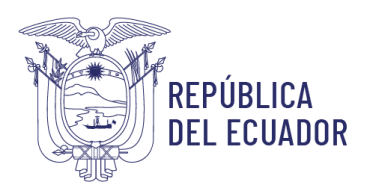

| Γ        | SERVICIO NACIONAL DE<br>DERECHOS INTELECTUALES   |
|----------|--------------------------------------------------|
|          | GENERACIÓN DE BÚSQUEDA FONÉTICA                  |
|          | 0                                                |
|          | Contraseña                                       |
|          | Comprobante de Ingreso<br>1234567                |
|          | VERIFICAR                                        |
| Para ver | el Manual de Usuario de esta aplicación clic ac  |
| Para     | a ir a la aplicación de botón de pago clic aquí. |

Imagen 1. Pantalla de Ingreso

El usuario debe ingresar el comprobante de ingreso del SENADI, el cual debe estar previamente pagado, en la pantalla como ejemplo está: 123456.

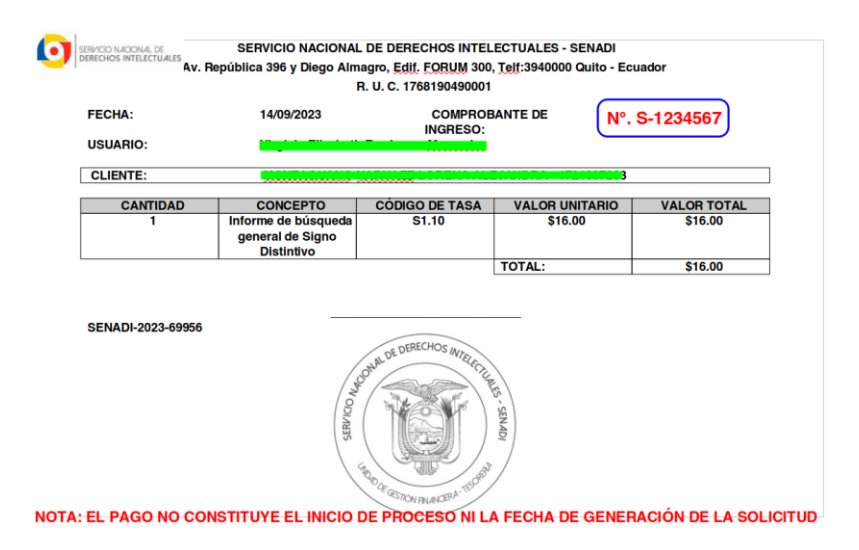

Imagen 2. Comprobante de pago

Dirección: Av. República E7-197 y Diego de Almagro - Edificio FORUM 300 Código postal: 170518 / Quito - Ecuador Teléfono: +539-2 394 0000 www.derechosintelectuales.gob.ec

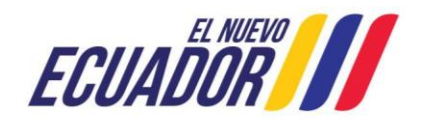

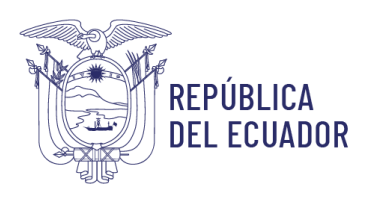

#### Código de Confirmación

Si los datos son correctos (si el comprobante está pagado, corresponde a una búsqueda fonética y está asociado a las credenciales del usuario ingresado), se enviará un mensaje al correo asociado al casillero perteneciente a las credenciales ingresadas, con un código de verificación.

|   | SENADI - Código de Verificación - Búsqueda 🔉 Recibidos 🗴                                                                                                    |
|---|----------------------------------------------------------------------------------------------------|
|   | casilleros@senadi.gob.ec<br>para mi ≠                                                                                                    |
|   | SERVICIO NACIONAL DE DERECHOS INTELECTUALES - BÚSQUEDA FONÉTICA                                                                                                    |
|   | Estimad@ New York State and State and State |
| ( | B48513H2T6                                                                                                    |
|   | Este código solo tiene validez por 120 segundos.                                                                                                    |

Imagen 3. Correo con código recibido

El código de verificación que en este ejemplo es **B48513H2T6** debe ingresarlo en la pantalla "Ingreso de código de verificación", y hacer clic en el botón [ACEPTAR].

|        | CÓD | IGO DE CONFIRMACIÓN ×            |
|--------|-----|----------------------------------|
| Faltan | 103 | segundos para ingresar el código |
|        |     | B48513H2T6                       |
|        |     | ACEPTAR                          |
|        |     |                                  |

Dirección: Av. República E7-197 y Diego de Almagro – Edificio FORUM 300 Código postal: 170518 / Quito – Ecuador Teléfono: +539-2 394 0000 www.derechosintelectuales.gob.ec

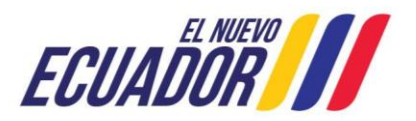

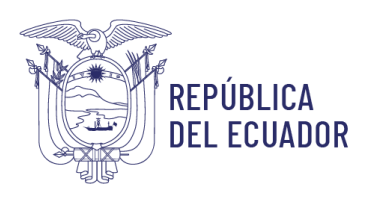

Imagen 4. Ingreso de código de verificación

#### Pantalla Búsqueda Fonética

Se mostrará la pantalla "Búsqueda Fonética", que mostrará el nombre del usuario dueño del casillero, y la descripción del comprobante ingresado

| BÚSQU                                     | EDA FONÉTICA              |
|-------------------------------------------|---------------------------|
| DATOS D                                   | EL COMPROBANTE            |
| Comprobante:                              | 1                         |
| Trámite:                                  | SEVADI-202                |
| Fecha de pago:                            | 2022-09-05 12:34:46.0     |
| Valor Pagado:                             | 16.0                      |
| INGRESE LOS DATOS                         | S DE SU BÚSQUEDA FONÉTICA |
| Denominación:<br>Ingrese una denominación |                           |
| Clase internacional tipo NIZA:            |                           |
| Todos                                     | NFORMACIÓN                |
|                                           | BUSCAR                    |

Imagen 5. Pantalla Búsqueda Fonética

El usuario debe ingresar la denominación de lo que desea buscar (evite utilizar caracteres especiales incluidos coma (,), comillas simples ('), comillas dobles (")), especificar la Clase Internacional tipo NIZA (número entero de 1 a 45 ó 90, 91) para una búsqueda más específica y hacer clic en el botón [BUSCAR]. Esperamos un momento que se haga la búsqueda, y se mostrará la pantalla "RESULTADO DE LA BÚSQUEDA", mostrando una descripción breve de la búsqueda fonética realizada.

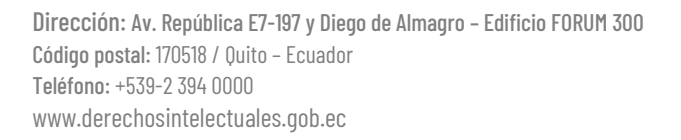

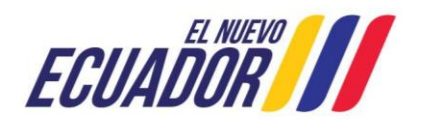

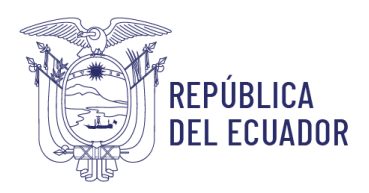

| Denominación: 1                | INGRESE LOS DATOS DE SU BUSQUEDA FONETICA |           |
|--------------------------------|-------------------------------------------|-----------|
| Prueba                         |                                           |           |
| Clase internacional tipo NIZA: | 2                                         |           |
| 10                             |                                           | NFORMACIÓ |
|                                | BUSCAR (3)                                |           |
| RESULTADO DE LA BÚSQUEDA       |                                           | ×         |
| Denominación:                  | Prueba                                    |           |
| Clase Internacional tipo NIZA: | 10                                        |           |
| Clases Relacionadas:           | 1,5,44,94,90,91,92,93                     |           |
| Total Encontrados:             | 476                                       |           |
|                                |                                           | DESCARGAR |

Imagen 6. Resultado de la búsqueda

Para descargar la búsqueda fonética, haga clic en el botón [DESCARGAR], y se descargará un archivo .zip que contiene un pdf con el detalle completo del resultado de la búsqueda fonética, esto hará que su comprobante de pago quede inhabilitado (usado).

El usuario también puede dejar en blanco el campo Clase Internacional tipo NIZA, para hacer una búsqueda general en "**todas**" las clasificaciones internacionales.

| Denominación: (1)              | NGRESE LOS DATOS D | DE SU BÚSQUEDA FONÉTICA |            |
|--------------------------------|--------------------|-------------------------|------------|
| Prueba                         |                    |                         |            |
| Clase internacional tipo NIZA: |                    |                         |            |
| Todos                          |                    |                         | NFORMACIÓN |
|                                | B                  | JSCAR 2                 |            |
| ESULTADO DE LA BÚSQUEDA        |                    |                         | ×          |
| enominación:                   | Prueba             |                         |            |
| Xase Internacional tipo NIZA:  |                    |                         |            |
| Xases Relacionadas:            |                    |                         |            |
| "otal Encontrados:             | 1740               |                         |            |
|                                |                    |                         | DESCARGAR  |

Imagen 7. Búsqueda en todas las clasificaciones internacionales tipo NIZA

Dirección: Av. República E7-197 y Diego de Almagro - Edificio FORUM 300 Código postal: 170518 / Quito - Ecuador Teléfono: +539-2 394 0000 www.derechosintelectuales.gob.ec

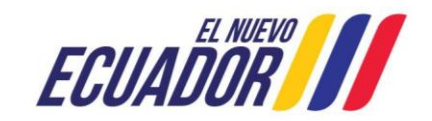

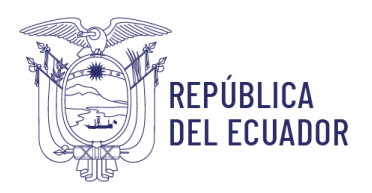

Al presionar el botón [DESCARGAR] se mostrará el mensaje en donde Ud. autoriza la inhabilitación del comprobante usado para la búsqueda, debe hacer clic en el botón [Sí].

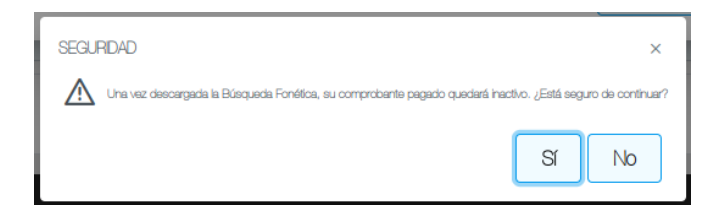

Imagen 8. Mensaje de confirmación descarga y desactivación de comprobante de ingreso

#### Resultado de la descarga

Dentro del archivo .zip descargado encontrará el documento .pdf con la búsqueda fonética realizada.

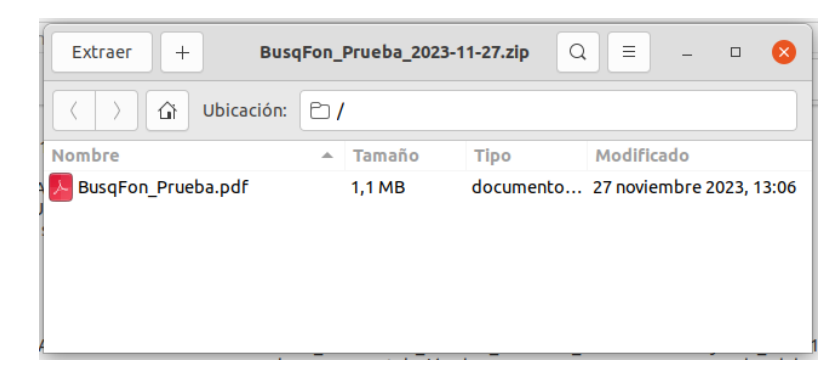

Imagen 9. Archivo .zip descargado

Al abrir el documento pdf, se puede ver el detalle de la búsqueda fonética generada.

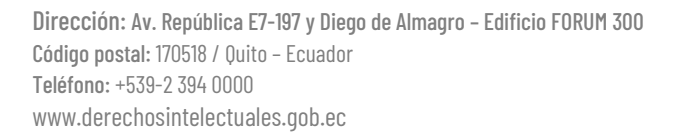

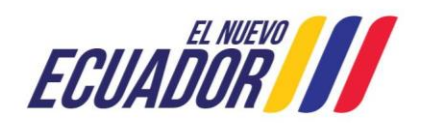

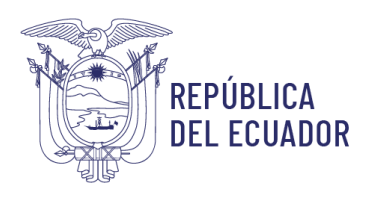

### Servicio Nacional de Derechos Intelectuales

| <b>1</b> de 175                                                                                                    |      |                                                                               |                                                                                                | BusqF                                                                      | on_l                                                            | Prueba.                                                                                        | odf                                                                      | 27,9%                                                                                                    | •                                                                               | ۹.                                                                          | =                                                                |                            |
|----------------------------------------------------------------------------------------------------|------|-------------------------------------------------------------------------------|------------------------------------------------------------------------------------------------|----------------------------------------------------------------------------|-----------------------------------------------------------------|------------------------------------------------------------------------------------------------|--------------------------------------------------------------------------|----------------------------------------------------------------------------------------------------|---------------------------------------------------------------------------------|-----------------------------------------------------------------------------|------------------------------------------------------------------|----------------------------|
|                                                                                                    | 1    | Repú<br>del El                                                                | blica<br>cuador                                                                                |                                                                            | R                                                               | Servic                                                                                         | o Na<br>e Búso                                                           | cional de<br>UEDA FONÉTIC                                                                                          | Derec                                                                           | hos l                                                                       | ntelec                                                           | tuales                     |
| 1<br>1<br>1<br>1                                                                                                    |      | Fecha o<br>Nombro<br>Denom<br>Clase:<br>Clases<br>Número                      | de Búsqueda:<br>e de Usuario:<br>inación a Busc<br>Relacionadas:<br>a de Resultado             | 202<br>ar: Pro<br>Tod<br>-                                                 | 3-11-27<br>eba<br>ios                                           | 12:59:37                                                                                       |                                                                          |                                                                                                    |                                                                                 |                                                                             |                                                                  |                            |
|                                                                                                    |      | Los resultade<br>usuarios y no<br>documento n<br>Por disposio<br>correspondie | os de la present<br>o constituyen má<br>o es parte del ex<br>ión legal, la D<br>nte para lo cu | e búsqueda<br>s que una me<br>pediente adm<br>irrección Nac<br>al pueden o | fonética<br>traverifik<br>tinistrativ<br>tional di<br>txistir o | son producto de<br>ación de las bas<br>ro del signo y su<br>e Propiedad Inc<br>tros motivos le | e los datos<br>es de datos<br>contenido r<br>tustrial tien<br>gales para | solicitados e introdu<br>del Servicio Naciona<br>to es garantía de la c<br>e la obligatoriedad<br>conceder o negar | cidos en los<br>I de Derechos<br>oncesión del s<br>de realizar<br>los registros | criterios de<br>Intelectuale<br>igno distinti<br>el anàlisis<br>solicitados | búsqueda po<br>s, en tal senti<br>vo solicitado.<br>de registrab | ar los<br>do, el<br>lidad  |
| 2                                                                                                    | Niza | Denominación                                                                  | Trámite                                                                                        | Fecha<br>Presentación                                                      | Gaceta                                                          | Resolución                                                                                     | Fecha<br>Emisión                                                         | Estado Signo                                                                                                    | Titulo Reg.                                                                     | Fecha Titulo                                                                | Venc im le nto                                                   | Titular                    |
|                                                                                                    | 35   | aprueva más logotipo                                                          | SEN ADI-2021 -<br>737 17                                                                       | 2021-10-04                                                                 | 703                                                             | SENADI_2022_RS<br>_8676                                                                        | 2022-03-23                                                               | FIN TITULO EMITIDO                                                                                                 | SENADI_2022_<br>TI_8752                                                         | 2022-07-05                                                                  | 2032-03-24                                                       | MAURO XAVER CALLE<br>RODAS |
| Image: Section 1 Image: Section 1< | 24   | FILED A                                                                       | -4000                                                                                          | 1984-10-30                                                                 |                                                                 |                                                                                                |                                                                          |                                                                                                    | 4000                                                                            | 1984-10-30                                                                  | 19 89-1 0-30                                                     | ALPARIGATAS SA.I.C.        |
|                                                                                                    | 18   | FILED A                                                                       | -2 253                                                                                         | 1983-11-25                                                                 |                                                                 |                                                                                                |                                                                          |                                                                                                    | 2 253                                                                           | 1983-11-25                                                                  | 19 88-1 1-25                                                     | ALPARIGATAS SA.I.C.        |
| 3                                                                                                    | 25   | FILED A                                                                       | -2.254                                                                                         | 1983-11-25                                                                 |                                                                 |                                                                                                |                                                                          |                                                                                                    | 2254                                                                            | 1983-11-25                                                                  | 19 88-1 1-25                                                     | ALPARIGATAS SA.I.C.        |
|                                                                                                    | 22   | PIJED A                                                                       | -1 293                                                                                         | 1983-07-11                                                                 |                                                                 |                                                                                                |                                                                          |                                                                                                    | 1 293                                                                           | 1983-07-11                                                                  | 19 88-0 7-11                                                     | ALPARIGATAS SA.I.C.        |
| Image Image <th< td=""><td>25</td><td>RUED A</td><td>-1119</td><td>1977-11-15</td><td></td><td></td><td></td><td></td><td>1119</td><td>1977-11-15</td><td>1982-11-15</td><td>ALPARIGATAS SA.I.C.</td></th<>                                                                                                    | 25   | RUED A                                                                        | -1119                                                                                          | 1977-11-15                                                                 |                                                                 |                                                                                                |                                                                          |                                                                                                    | 1119                                                                            | 1977-11-15                                                                  | 1982-11-15                                                       | ALPARIGATAS SA.I.C.        |
|                                                                                                    |      | Dirección: Chile Av<br>Código postal: 1705<br>www.derechosintele              | República E7-8<br>18 / Quito-Ecu<br>ctuales gobiec                                             | 97 y Diego o<br>sdor <b>Teléfor</b>                                        | ie Alma<br>Io: +593                                             | gro. Edificio FO<br>-2-3940000                                                                 | RUM 300                                                                  | 70                                                                                                    | del Encue                                                                       | entro                                                                       | Juntos<br>o logram                                               | -1-                        |

Imagen 10. Búsqueda fonética en formato pdf

#### **CONSIDERACIÓN FINAL**

El presente documento servirá de guía a los usuarios, para que utilicen el sistema con mayor rapidez y también para que se obtengan mejores resultados.

Michael J. Yanangómez S. - DTIC

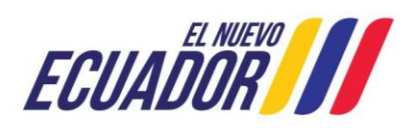